# E-PENELITI

Panduan Pengajuan Penilaian Angka Kredit Jabatan Fungsional Peneliti

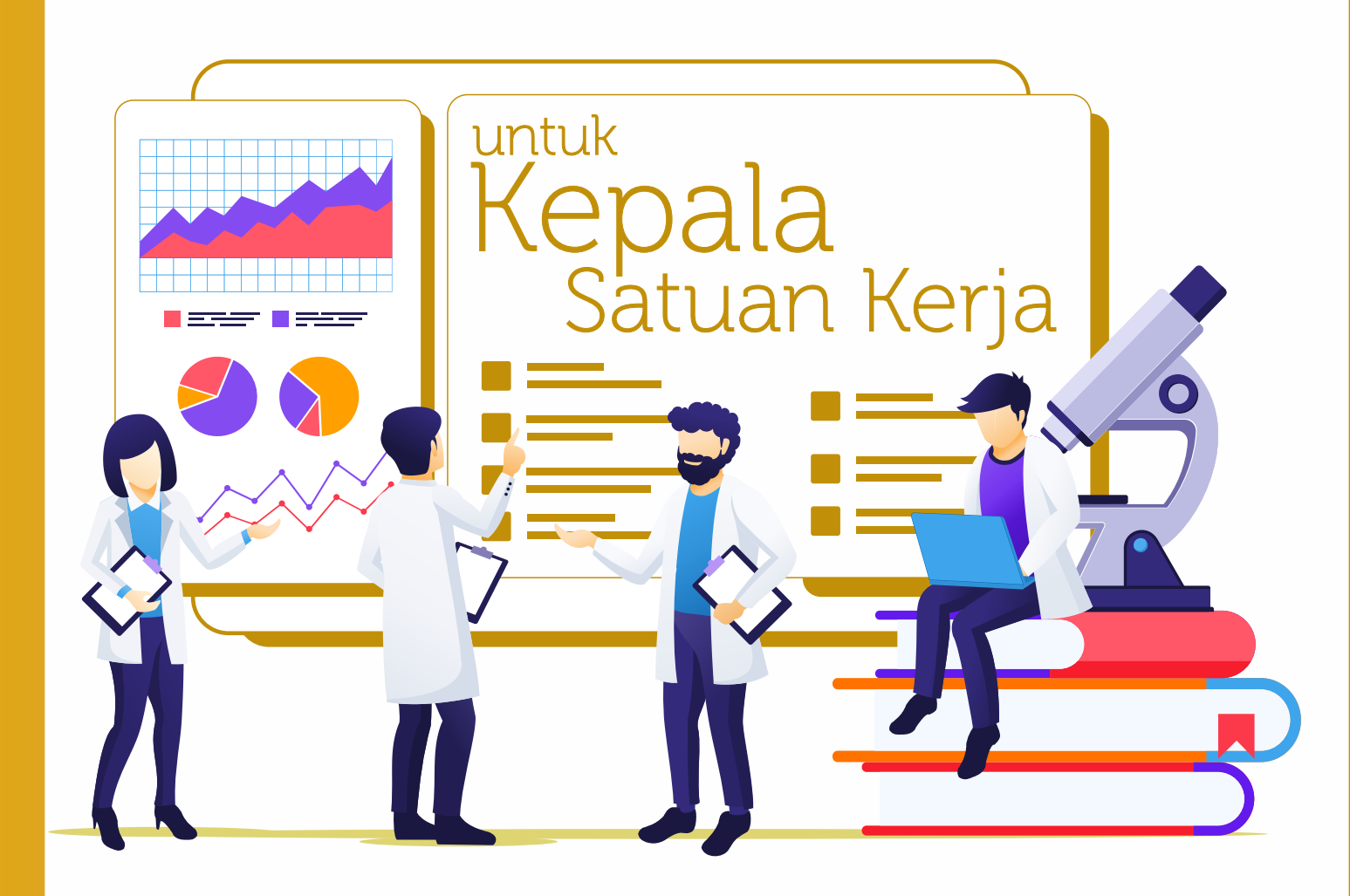

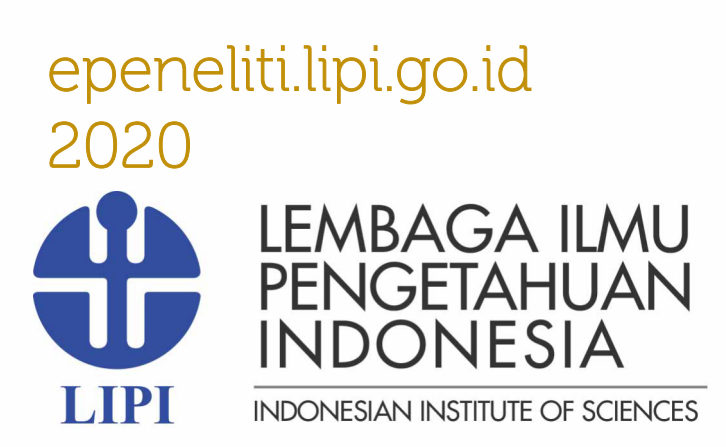

# DAFTAR ISI

| DA   | FTA | R ISI                                                 | . i |
|------|-----|-------------------------------------------------------|-----|
| DA   | FTA | R GAMBAR                                              | ii  |
| ١.   | PE  | ENDAHULUAN                                            | 1   |
|      | ۹.  | Maksud dan Tujuan                                     | 1   |
| I    | В.  | Fungsi                                                | 1   |
| (    | С.  | Pengguna                                              | 1   |
| ١١.  | Al  | LUR KERJA                                             | 1   |
| ,    | ۹.  | Pengelolaan User                                      | 2   |
| I    | В.  | Pemrosesan Usulan                                     | 2   |
| (    | С.  | Pengelolaan Administrasi                              | 2   |
| I    | D.  | Cara Membuat Akun TP2U                                | 2   |
| III. | PE  | ETUNJUK PEMAKAIAN                                     | 3   |
|      | A.  | Penilaian Sendiri oleh Kepala Satuan Kerja (Kasatker) | 3   |
|      | В.  | Apabila Ingin Mengirim ke TP2U                        | 7   |

# DAFTAR GAMBAR

| Gambar 1. Alur User Kepala Satuan Kerja | .3 |
|-----------------------------------------|----|
|-----------------------------------------|----|

••

#### I. PENDAHULUAN

#### A. Maksud dan Tujuan

Lembaga Ilmu Pengetahuan Indonesia (LIPI) sebagai instansi pembina pegawai negeri sipil (PNS) peneliti seluruh Indonesia bertugas, salah satunya, adalah melaksanakan penilaian dan penetapan kinerja jabatan fungsional peneliti (JFP) baik itu peneliti di pusat maupun daerah. Untuk mendukung penyelenggaraan penilaian kinerja JFP, sistem informasi e-Peneliti ditujukan membantu proses penginputan data administrasi peneliti, proses penyiapan butir penilaian s.d. penetapan angka kredit. Sistem informasi ini dibangun berbasis web, sehingga proses pengajuan dapat dilakukan secara online dan terintegrasi.

#### B. Fungsi

Sistem Informasi e-Peneliti berfungsi sebagai perangkat yang membantu proses pengusulan, penilaian, dan penetapan angka kredit peneliti.

#### C. Pengguna

Pengguna untuk panduan ini adalah user Kepala Satuan Kerja (kasatker) untuk menilai usulan Angka Kredit Tahunan baik dari kategori sasaran kinerja pegawai (SKP) maupun non-SKP dari peneliti.

#### II. ALUR KERJA

Panduan ini memiliki beberapa bagian yang menjelaskan tahapan-tahapan penggunaan aplikasi. Adapun cakupan peran kasatker dalam sistem ini sebagai berikut.

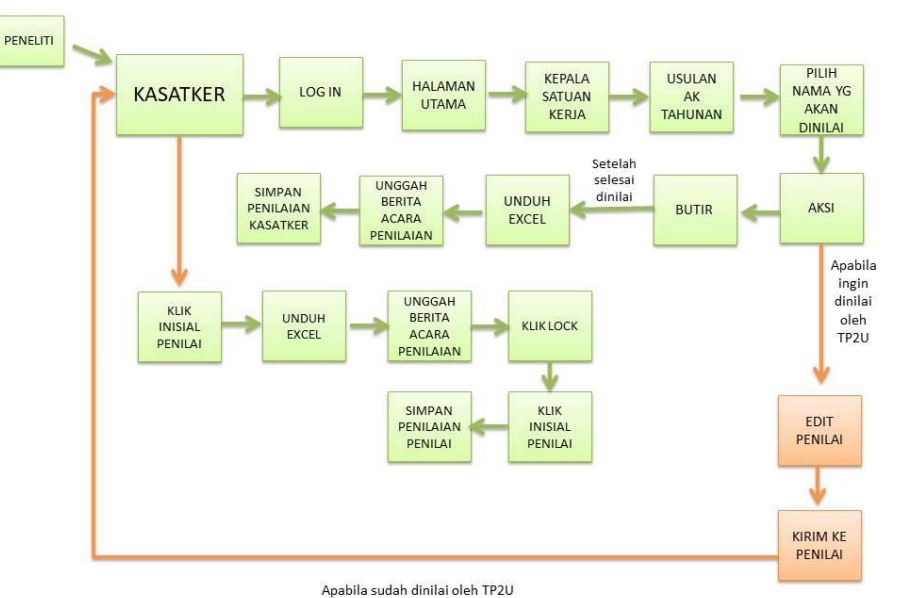

Gambar 2. Alur User Kepala Satuan Kerja

Pengelolaan data unit kerja dan Tim Penilai Peneliti Unit (TP2U) (tentatif)

A. Pengelolaan User

Pengelolaan pengguna mulai dari user Kasatker

**B.** Pemrosesan Usulan

Memroses usulan dengan cara menilai sendiri atau mengirimkannya ke TP2U, unduh excel, mengunggah berita acara penilaian, dan menyimpan hasil penilaian sendiri atau hasil penilaian dari TP2U.

#### C. Pengelolaan Administrasi

Proses pengecekan data adminitrasi peneliti.

### **D.** Cara Membuat Akun TP2U

1. Masuk Sistem e-Peneliti versi 1.0

Pada halaman log ini isi username dengan NIP dan isi password, lalu klik log in.

| LOGIN E-PENELITI          |
|---------------------------|
| NIP:<br>Masukkan NIP anda |
| Password:                 |
| Masukkan password anda    |
|                           |
|                           |

2. Klik Menu Kepala Satker, lalu klik Penilai

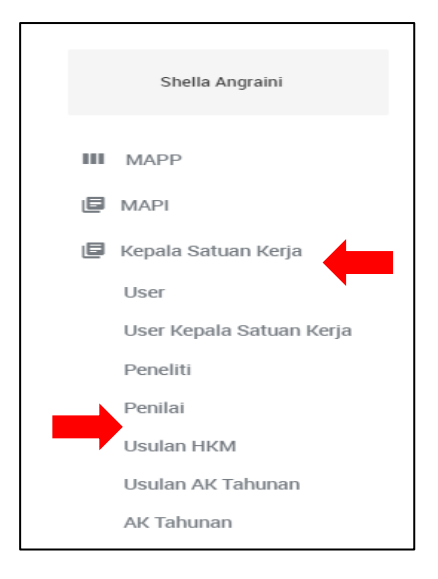

3. Klik tombol (+) di pojok kanan atas

| ≡ E-Peneliti 1.0      |              |          |   |
|-----------------------|--------------|----------|---|
| PENILAI UNIT          |              |          |   |
| Penilai Unit          |              |          | Φ |
| Cari berdasarkan nama | 🦼 Kata kunci | <b>Q</b> |   |

#### 4. Isi kolom yang tersedia, lalu klik simpan

| TAMBAH PENILAI                |                |
|-------------------------------|----------------|
| Penilai Unit → Tambah Penilai |                |
| Unit Kerja                    | Select an item |
| User                          |                |
| Inisial                       | Inisial        |
|                               | Simpan         |

#### III. PETUNJUK PEMAKAIAN

Panduan ini berisi cara penggunaan aplikasi E-Peneliti. Pengguna aplikasi disyaratkan memahami dasar-dasar pengunaan komputer dan *web browser*. Panduan ini memiliki beberapa bagian yang menjelaskan tahapan-tahapan penggunaan aplikasi.

✓ Alamat Akses

Pengguna dapat mengakses aplikasi ni menggunakan web browser (Mozilla Firefox, Google Chrome, Opera, Safari, dll) melalui alamat <u>www.epeneliti.lipi.go.id</u>.

✓ Registrasi

Untuk mendapatkan akun user sebagai Kasatker mohon hubungi Sekretariat MAPI untuk didaftarkan. Selanjutnya user dan password akun yang diberikan berupa Nomor Induk Pegawai (NIP) anda.

Adapun cakupan peran kasatker dalam sistem ini adalah:

- A. Penilaian Sendiri oleh Kepala Satuan Kerja (Kasatker)
- 1. Masuk Sistem e-Peneliti versi 1.0

Pada halaman log ini isi username dengan NIP dan isi password, lalu klik log in.

| LOGIN E-PENELITI          |
|---------------------------|
| NIP:<br>Masukkan NIP anda |
| Password:                 |
| Masukkan password anda    |
| LUGIN                     |
|                           |

#### 2. Klik menu usulan AK Tahunan

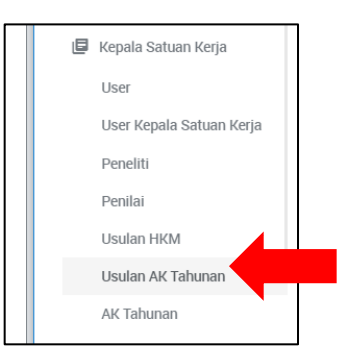

## 3. Klik tombol aksi (:) lalu klik lihat semua usulan

| Usulan Penilaian AK Tahunan |                     |                         |                     |  |  |  |  |
|-----------------------------|---------------------|-------------------------|---------------------|--|--|--|--|
| No                          | Nama Peneliti       | Jabatan Saat Pengusulan | Aksi                |  |  |  |  |
| 1                           | Andri Agus Rahman   | Peneliti Muda - III/c   | :                   |  |  |  |  |
| 2                           | Fadly Akbar Saputra | Kandidat Peneliti       | :                   |  |  |  |  |
| 3                           | Yoke Pradanatama    | Peneliti Madya - IV/a   | :                   |  |  |  |  |
| 4                           | Anisah Nur          | Kandidat Peneliti       |                     |  |  |  |  |
| 5                           | Anggi Kirana        | Peneliti Muda - III/d   | Libet Segue Liguian |  |  |  |  |
| 6                           | Shella Angraini     | Peneliti Madya - IV/a   |                     |  |  |  |  |

## 4. Klik tombol aksi (:) lalu klik butir

| 2.1.0.    |                             |               |                |       |                                  |                       | Butir                         |
|-----------|-----------------------------|---------------|----------------|-------|----------------------------------|-----------------------|-------------------------------|
|           |                             |               |                |       |                                  |                       | Unduh Excel                   |
| JSULAN    | PENILAIAN AK TAHUNAN        | SHELLA ANG    | GRAINI         |       |                                  |                       | Unggah SKP                    |
|           |                             |               |                |       |                                  |                       | Unggah Berita Acara Penilaian |
| Usulan Al | K Tahunan → Usulan Penilaia | n AK Tahunan  |                |       |                                  |                       | Edit Penilai                  |
|           |                             |               |                |       |                                  |                       | Kirim Ke Penilai              |
| No        | No Licular                  | Mulai         | Colocai        | lonic | Ctature                          | Jabatan Saat          | Simpan Penilaian Ka. Satker   |
| NU        | No Osulari                  | wuidi         | Sciesai        | Jenis | Status                           | rengusulari           | Kembalikan                    |
| 1         | 1131512032020074937         | 1 Jan<br>2019 | 31 Dec<br>2019 | SKP   | Terkirim kepada Kepala<br>Satker | Peneliti Madya - IV/a | SKP :<br>BA<br>Penilaian      |

Setelah itu akan muncul tampilan sebagai berikut.

| BUTIR USI | ULAN PENILAIA  | N AK TAHUN     | AN SHELLA ANG      | GRAINI (/) |                  |                               |              |  |
|-----------|----------------|----------------|--------------------|------------|------------------|-------------------------------|--------------|--|
| Usulan AK | Tahunan → Sesi | → Butir Usular | n Penilaian AK Tah | unan       |                  |                               |              |  |
|           | Peneliti       |                | Kepala Satke       | er         |                  |                               |              |  |
| No        | Butir          | Nilai          | Butir              | Nilai      | Nama             | Indikator                     | Action       |  |
| 1         | II.A.4.b       | 12             | II.A.4.b           | 12         | contoh publikasi | ✓ Kesesuaian ✓ Ketertelusuran | <b>■</b> ■ / |  |
|           |                |                |                    |            |                  |                               |              |  |

- 5. Klik tombol file (•) untuk melihat file
- 6. Klik tombol pensil ( 🧪 ) untuk edit dan menilai
- 7. Apabila butir tidak sesuai, Anda dapat menyesuaikan butirnya dengan cara klik kolom butir.

| Jenis Item                     | Publikasi        |
|--------------------------------|------------------|
| Item                           | contoh publikasi |
| Butir                          | II.A.4.b         |
| Nilai                          | 12               |
| Kesesuaian Dengan<br>Peraturan | SESUAI           |

Setelah itu akan muncul seperti berikut.

| =  | E-Peneliti              | Cari Butir                                                                                                    |  |
|----|-------------------------|----------------------------------------------------------------------------------------------------|--|
| ι  | Usulan AK Tahi          | LA.1.a - Mengikuti pendidikan dan memperoleh gelar Doktor/Sederajat (S3)                                                                                                    |  |
| J  | lenis Item              | I.A.1.b - Mengikuti pendidikan dan memperoleh gelar Magister/Sederajat (S2)                                                                                                    |  |
| It | tem                     | I.A.1.c - Mengikuti pendidikan dan memperoleh gelar Sarjana/Sederajat (S1)                                                                                                    |  |
| В  | Butir                   | I.B.1 - Mengikuti pendidikan dan pelatihan prajabatan/pelatihan dasar/pendidikan dan pelatihan terintegrasi dan memperoleh surat tanda tamat pendidikan dan pelatihan (STTPP)/Sertifikat                                                                |  |
| K  | lilai<br>Kesesuaian Der | I.C.1.a - Mengikuti Pendidikan dan Pelatihan Teknis/Fungsional/Profesi di Bidang Penelitian, Pengembangan, dan/atau Pengkajian dan memperoleh Surat<br>Tanda Tamat Pendidikan dan Pelatihan (STTPP)/ sertifikat/ kontrak lebih dari 960 jam pelajaran   |  |
| P  | Peraturan<br>Catatan    | I.C.1.b - Mengikuti Pendidikan dan Pelatihan Teknis/Fungsional/Profesi di Bidang Penelitian, Pengembangan, dan/atau Pengkajian dan memperoleh Surat<br>Tanda Tamat Pendidikan dan Pelatihan (STTPP)/ sertifikat/ kontrak antara 641 - 960 iam pelaiaran |  |
|    |                         | I.C.1.c - Mengikuti Pendidikan dan Pelatihan Teknis/Fungsional/Profesi di Bidang Penelitian, Pengembangan, dan/atau Pengkajian dan memperoleh Surat<br>Tanda Tamat Pendidikan dan Pelatihan (STTPP)/ sertifikat/ kontrak antara 481 - 640 jam pelajaran |  |

8. Untuk kesesuaian dan ketertelusuran, pilih sesuai atau tidak sesuai.

| Kesesuaian Dengan      | SESUAI                         | 4            |
|------------------------|--------------------------------|--------------|
| Peraturan<br>Catatan   | ٥,                             |              |
|                        | SESUAI                         | $\checkmark$ |
|                        | TIDAK SESUAI                   |              |
| Ketertelusuran Dokumen | SESUAI                         |              |
| Catatan                | Catatan Ketertelusuran Dokumen |              |
|                        |                                |              |
| Dinilai?               | YA                             |              |
|                        | Simpan                         |              |

- 9. Apabila tidak sesuai, isi kolom catatan, lalu klik simpan
- 10. Masuk kembali ke usulan AK Tahunan
- 11. Pilih nama yang tadi dinilai
- 12. Klik tombol aksi ( : ), klik unduh excel bila mengunduh hasil penilaian
- 13. Setelah ditanda tangani oleh kasatker, *scan*, dan simpan dalam format pdf, lalu unggah berita acara penilaian sebagai output penetapan angka kredit tahunan.

| SULAN P   | PENILAIAN AK TAHUNAN      | SHELLA ANG    | RAINI          |            |                                  |                            |                                           |
|-----------|---------------------------|---------------|----------------|------------|----------------------------------|----------------------------|-------------------------------------------|
| Jsulan AK | Tahunan → Usulan Penilaia | n AK Tahunan  |                |            |                                  |                            |                                           |
| No        | No Usulan                 | Mulai         | Selesai        | Jenis      | Status                           | Jabatan Saat<br>Pengusulan | Penilai File Aksi                         |
| 1         | 1131512032020074937       | 1 Jan<br>2019 | 31 Dec<br>2019 | SKP        | Terkirim kepada Kepala<br>Satker | Peneliti Madya - IV/a      | SKP<br>Butir                              |
| 2         | 1131528022020035035       | 1 Jan<br>2011 | 29 Feb<br>2020 | Non<br>SKP | Terkirim ke Penilai Satker       | Peneliti Madya - IV/a      | Unduh Excel<br>Unggah SKP                 |
| ← →       |                           |               |                |            |                                  |                            | Edit Penilai<br>Kirim Ke Penilai          |
|           |                           |               |                |            |                                  |                            | Simpan Penilaian Ka. Satker<br>Kembalikan |

- 14. Apabila hasil sudah final, maka langkah terakhir adalah menyimpan hasil penilaian dengan klik tombol (<sup>1</sup>) lalu Simpan Penilaian kasatker
- 15. Apabila usulan Angka Kredit Tahunan (AKT) tidak sesuai/TMS/dll, maka klik

| NDAIIKAN.<br>Jsulan AK Tahunan Usulan Penilatan AK Tahunan |                     |               |                |            |                                  |                            |                                                                            |  |  |  |
|------------------------------------------------------------|---------------------|---------------|----------------|------------|----------------------------------|----------------------------|----------------------------------------------------------------------------|--|--|--|
| No                                                         | No Usulan           | Mulai         | Selesai        | Jenis      | Status                           | Jabatan Saat<br>Pengusulan | Penilai File Aksi                                                          |  |  |  |
| 1                                                          | 1131512032020074937 | 1 Jan<br>2019 | 31 Dec<br>2019 | SKP        | Terkirim kepada Kepala<br>Satker | Peneliti Madya - IV/a      | SKP :                                                                      |  |  |  |
| 2<br>← →                                                   | 1131528022020035035 | 1 Jan<br>2011 | 29 Feb<br>2020 | Non<br>SKP | Terkirim ke Penilai Satker       | Peneliti Madya - IV/a      | Unduh Excel<br>Unggah SKP<br>Unggah Berita Acara Penilaian<br>Edit Penilai |  |  |  |
|                                                            |                     |               |                |            |                                  |                            | Kirim Ke Penilai<br>Simpan Penilaian Ka. Satker<br>Kembalikan              |  |  |  |

- B. Apabila Ingin Mengirim ke TP2U
- 1. Cara membuat akun TP2U. Buat master TP2U terlebih dahulu:
  - a. Pilih menu secretariat TP2I
  - b. Klik master TP2U
  - c. Klik tombol (+)

Setelah master sudah dibuat, langkah selanjutnya adalah:

- a. Pilih menu user TP2U
- b. Klik tombol (+)
- c. Pilih nama yang akan dijadikan sebagai TP2U
- d. Klik simpan

#### 2. Klik menu usulan AK Tahunan

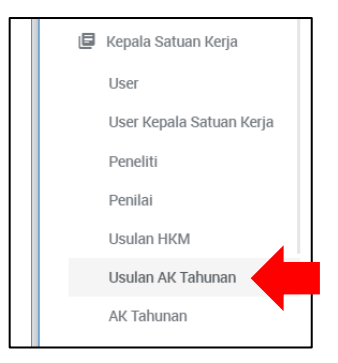

3. Klik tombol aksi (:) lalu klik lihat semua usulan

| Usulan Penilaia | an AK Tahunan       |                         |                     |
|-----------------|---------------------|-------------------------|---------------------|
| No              | Nama Peneliti       | Jabatan Saat Pengusulan | Aksi                |
| 1               | Andri Agus Rahman   | Peneliti Muda - III/c   | :                   |
| 2               | Fadly Akbar Saputra | Kandidat Peneliti       | :                   |
| 3               | Yoke Pradanatama    | Peneliti Madya - IV/a   |                     |
| 4               | Anisah Nur          | Kandidat Peneliti       |                     |
| 5               | Anggi Kirana        | Peneliti Muda - III/d   | Libet Comus Lisulas |
| 6               | Shella Angraini     | Peneliti Madya - IV/a   |                     |

4. Klik tombol aksi (:) lalu klik edit penilai

| USULAN    | PENILAIAN AK TAHUNAN        | SHELLA ANGF   | RAINI          |            |                                  |                       | Butir                                                         |     |
|-----------|-----------------------------|---------------|----------------|------------|----------------------------------|-----------------------|---------------------------------------------------------------|-----|
| Usulan Al | K Tahunan → Usulan Penilaia | n AK Tahunan  |                |            |                                  |                       | Unduh Excel<br>Unggah SKP                                     | DRI |
|           |                             |               |                |            |                                  | Jabatan Saat          | Unggah Berita Acar Penilaian                                  |     |
| No        | No Usulan                   | Mulai         | Selesai        | Jenis      | Status                           | Pengusulan            | Edit Penilai                                                  |     |
| 1         | 1131512032020074937         | 1 Jan<br>2019 | 31 Dec<br>2019 | SKP        | Terkirim kepada Kepala<br>Satker | Peneliti Madya - IV/a | Kirim Ke Penilai<br>Simpan Penilaian Ka. Satker<br>Kembalikan |     |
| 2         | 1131528022020035035         | 1 Jan<br>2011 | 29 Feb<br>2020 | Non<br>SKP | Terkirim kepada Kepala<br>Satker | Peneliti Madya - IV/a | SKP :<br>BA<br>Penilaian                                      |     |

# 5. Pilih penilai

| EDIT PENILAI              |   |
|---------------------------|---|
| Usulan → Edit Penilai     |   |
| Penilai<br>Select an item | 4 |
| Q, SA                     |   |
| SA                        |   |

## 6. Klik simpan

| EDIT PENILAI  |           |  |  |
|---------------|-----------|--|--|
| Usulan → Edit | t Penilai |  |  |
| Penilai       |           |  |  |
| SA            |           |  |  |
| Cimpon        |           |  |  |

# 7. Klik tombol aksi (::) lalu kirim ke penilai (TP2U)

| USULAN F                 | PENILAIAN AK TAHUNAN       | SHELLA ANGR | AINI    |       |                        |                       |                               |   |
|--------------------------|----------------------------|-------------|---------|-------|------------------------|-----------------------|-------------------------------|---|
|                          |                            |             |         |       |                        |                       | Butir                         |   |
|                          |                            |             |         |       |                        |                       | Unduh Excel                   | D |
| Usulan AK                | Tahunan → Usulan Penilalar | AK Tahunan  |         |       |                        |                       | Unggah SKP                    |   |
|                          |                            |             |         |       |                        | lahatan Saat          | Unggah Berita Acara Penilaian |   |
| No                       | No Usulan                  | Mulai       | Selesai | Jenis | Status                 | Pengusulan            | Edit Penilai                  |   |
| 1                        | 1131512032020074937        | 1 Jan       | 31 Dec  | SKP   | Terkirim kepada Kepala | Peneliti Madya - IV/a | Kirim Ke Penilai              |   |
|                          |                            | 2019        | 2019    |       | Satker                 |                       | Simpan Penilaian Ka. Satker   |   |
|                          |                            |             |         |       |                        |                       | Kembalikan                    |   |
| 2                        | 1131528022020035035        | 1 Jan       | 29 Feb  | Non   | Terkirim kepada Kepala | Peneliti Madya - IV/a | SA SKP                        |   |
|                          |                            | 2011        | 2020    | SKP   | Salker                 |                       | Penilaian                     |   |
| $\leftarrow \rightarrow$ |                            |             |         |       |                        |                       |                               |   |
|                          |                            |             |         |       |                        |                       |                               |   |

# 8. Akan muncul kotak dialog seperti ini, klik OK

| = | E-Pen     | eliti 1.0                   |                   | epeneliti.<br>Anda yakir | lipi.go.id says<br>n ingin mengirin | n usulan an. # Shella Angraini?  |                            | - <b></b>                                                     |     |
|---|-----------|-----------------------------|-------------------|--------------------------|-------------------------------------|----------------------------------|----------------------------|---------------------------------------------------------------|-----|
|   | USULAN    | PENILAIAN AK TAHUNAN        | SHELLA ANGRAIN    | 11                       |                                     | ОК                               | Cancel                     |                                                               |     |
|   | Usulan Al | K Tahunan → Usulan Penilaia | n AK Tahunan      |                          |                                     |                                  |                            | Butir<br>Unduh Excel<br>Unggah SKP                            | DRH |
|   | No        | No Usulan                   | Mulai S           | Selesai                  | Jenis                               | Status                           | Jabatan Saat<br>Pengusulan | Unggah Berita Acara Penilaian<br>Edit Penilai                 |     |
|   | 1         | 1131512032020074937         | 1 Jan 3<br>2019 2 | 81 Dec<br>2019           | SKP                                 | Terkirim kepada Kepala<br>Satker | Peneliti Madya - IV/a      | Kirim Ke Penilai<br>Simpan Penilaian Ka. Satker<br>Kembalikan |     |
|   | 2         | 1131528022020035035         | 1 Jan 2<br>2011 2 | 19 Feb<br>1020           | Non<br>SKP                          | Terkirim kepada Kepala<br>Satker | Peneliti Madya - IV/a      | SA SKP :<br>BA<br>Penilaian                                   |     |

#### Setelah dinilai oleh TP2U

- 1. Masuk kembali ke usulan AK Tahunan
- 2. Pilih nama peneliti yang ingin disimpan hasil penilaiannya, lalu klik aksi, klik lihat semua usulan
- 3. Untuk *lock* hasil penilaian tombol aksi ( : ), lalu klik *lock*

| Jsulan AK | Tahunan → Usulan Penilaian | AK Tahunan    |                |            |                                  |                            | B              | utir<br>nduh Excel                            | DRH |
|-----------|----------------------------|---------------|----------------|------------|----------------------------------|----------------------------|----------------|-----------------------------------------------|-----|
| No        | No Usulan                  | Mulai         | Selesai        | Jenis      | Status                           | Jabatan Saat<br>Pengusulan | U<br>U         | nggah SKP<br>nggah Berita Acara Penilaian     |     |
| 1         | 1131512032020074937        | 1 Jan<br>2019 | 31 Dec<br>2019 | SKP        | Terkirim kepada Kepala<br>Satker | Peneliti Madya - IV/a      | Si<br>La<br>Ka | mpan Penilaian Ka. Satker<br>ock<br>embalikan |     |
| 2         | 1131528022020035035        | 1 Jan<br>2011 | 29 Feb<br>2020 | Non<br>SKP | Penilaian Satker Selesai         | Peneliti Madya - IV/a      | SA             | SKP<br>BA<br>Penilaian                        |     |

4. Setelah dilock, lihat dan simpan hasil penilaian dari penilai dengan cara klik inisial penilai yang berwarna biru

| Jsulan Ał                | K Tahunan → Usulan Penilaiar | n AK Tahunan  |                |            |                                  |                            |         |                        | D    |
|--------------------------|------------------------------|---------------|----------------|------------|----------------------------------|----------------------------|---------|------------------------|------|
| No                       | No Usulan                    | Mulai         | Selesai        | Jenis      | Status                           | Jabatan Saat<br>Pengusulan | Penilai | File                   | Aksi |
| 1                        | 1131512032020074937          | 1 Jan<br>2019 | 31 Dec<br>2019 | SKP        | Terkirim kepada Kepala<br>Satker | Peneliti Madya - IV/a      | ₽       | SKP<br>BA<br>Penilaian | :    |
| 2                        | 1131528022020035035          | 1 Jan<br>2011 | 29 Feb<br>2020 | Non<br>SKP | Penilaian Satker Selesai         | Peneliti Madya - IV/a      | SA⊘     | SKP<br>BA<br>Penilaian | :    |
| $\leftarrow \rightarrow$ |                              |               |                |            |                                  |                            |         |                        |      |

 Sebelum menyimpan hasil, unduh excel terlebih dahulu dengan mengklik tombol aksi, lalu unduh excel (apabila diperlukan)

| Usulan → | Lihat Usulan → | Butir Usulan Pe | nilaian AK Tahuna | in          |                                |                               | 0.000     | data Davidation |
|----------|----------------|-----------------|-------------------|-------------|--------------------------------|-------------------------------|-----------|-----------------|
|          | Peneliti       |                 | Penilai           |             |                                |                               | Unduh Exc | el              |
| No       | Butir          | Nilai           | Butir             | Nilai       | Nama                           | Indikator                     | Action    |                 |
| 1        | II.A.1.b       | 0               | II.A.1.b          | 0           | contoh buku                    | ✓ Kesesuaian ✓ Ketertelusuran | •         | 8               |
| 2        | II.A.7.b       | 11              | II.A.7.b          | 11          | Kelompok Kegiatan Penelitian X | ✓ Kesesuaian ✓ Ketertelusuran | •         |                 |
| Unsur U  | tama           |                 |                   | 11(100.00%) |                                |                               |           |                 |

6. Setalah ditanda tangani oleh kasatker, maka scan sebagai pdf, lalu unggah berita acara penilaian sebagai output penetapan angka kredit tahunan

| ılan A | K Tahunan → Usulan Penilaia | n AK Tahunan  |                |            |                                  |                            | Butir                  |                                          | DRH     |
|--------|-----------------------------|---------------|----------------|------------|----------------------------------|----------------------------|------------------------|------------------------------------------|---------|
| No     | No Usulan                   | Mulai         | Selesai        | Jenis      | Status                           | Jabatan Saat<br>Pengusulan | Undu<br>Ungg<br>I Ungg | h Excel<br>ah SKP<br>ah Berita Acara Per | nilaian |
| 1      | 1131512032020074937         | 1 Jan<br>2019 | 31 Dec<br>2019 | SKP        | Terkirim kepada Kepala<br>Satker | Peneliti Madya - IV/a      | Simp<br>Unloc<br>Kemb  | an Penilalan Ka. Sa<br>k<br>alikan       | tker    |
| 2      | 1131528022020035035         | 1 Jan<br>2011 | 29 Feb<br>2020 | Non<br>SKP | Penilaian Satker Selesai         | Peneliti Madya - IV/a      | SA Ø                   | SKP<br>BA<br>Penilaian                   | I       |

 Setelah itu, simpan hasil penilaian dari penilai dengan mengklik insial penilai yang berwarna biru, lalu klik simpan hasil penilaian SA

| Usulan → I                | Lihat Usulan → Butir Usulan Peni<br>Peneliti |       | illaian AK Tahunan<br>Penilai |             |                                |                               | Simpan Penilaian Penilai SA<br>Unduh Excel |
|---------------------------|----------------------------------------------|-------|-------------------------------|-------------|--------------------------------|-------------------------------|--------------------------------------------|
| No                        | Butir                                        | Nilai | Butir                         | Nilai       | Nama                           | Indikator                     | Action                                     |
| 1                         | II.A.1.b                                     | 0     | II.A.1.b                      | 0           | contoh buku                    | ✓ Kesesuaian✓ Ketertelusuran  | •                                          |
| 2                         | II.A.7.b                                     | 11    | II.A.7.b                      | 11          | Kelompok Kegiatan Penelitian X | ✓ Kesesuaian ✓ Ketertelusuran | •                                          |
| Linsur Litama 11(100.00%) |                                              |       |                               | 11(100.00%) |                                |                               |                                            |